# 実践英語(再履修・南大沢キャンパス開講) および 情報リテラシー実践 I の履修申請について

実践英語 I b, I b I d, I d (再履修・南大沢キャンパス開講分)および情報リテラシー実践 I A, IIB, IIC は、先着順 Web 登録期間に履修申請し、先着順によりクラス決定する。

## ● 平成25年度後期 申請スケジュール

①先着順Web登録期間

9月24日(火) 9:00 ~ 10月17日(木) 終日

 ② 履修申請の最終確認と修正

10月18日(金) 17:00

## ● 履修申請の流れ

- ① シラバスをよく読み、クラスの中から希望するクラスを選ぶ。
- 予備登録期間に、自分の申請可能な授業を入力して申請する(<u>Web 予備登録</u>)
   という)。
- ③ 申請スケジュールに従い、登録結果を確認する。
- ④ 登録結果により決定した授業を受講する。

## ● Web 予備登録の方法

- 「CAMPUS SQUARE for WEB」の左のメニューから「履修」をクリックし、「予備登録」を選択する。
- ②「予備登録 < 科目区分選択 > 」画面で、自分の申請可能な「科目区分」を選択 する。

※科目区分は、例えば「実践英語 I b(801~809)」のように分かれて表示される ので、希望する該当の「科目区分」を選択する。

③「予備登録<時間割選択>」画面から希望するクラスを選ぶ。

- ④「確認」ボタンをクリックし、内容を確認の上、「登録」ボタンをクリックする。
   ※登録期間内は自由に変更・修正ができる。
- ⑤ 先着順登録後、「履修登録確認表」をプリントアウトし保管する。

なお、予備登録申請期間内は、予備登録した「希望内容」を、メニューにある「登 録状況照会」画面で確認することができるので、確認しておくこと。

#### ● 登録結果の確認方法

- 「CAMPUS SQUARE for WEB」の左のメニューから「履修」をクリックし、「登録状況照会」を選択する。
- ②「科目区分」ごとに結果が表示されるので、確認すること。
- ✓ 決定したクラスの変更・取消はできないので、間違いのないよう 予備登録を 行うこと。
- ✓ 予備登録後、結果が表示され、決定していれば、履修登録されるので、 「履修登録確認表」で確認し、印刷しておくこと。

【お問い合わせ先】日野キャンパス学務課教務係(窓口①)